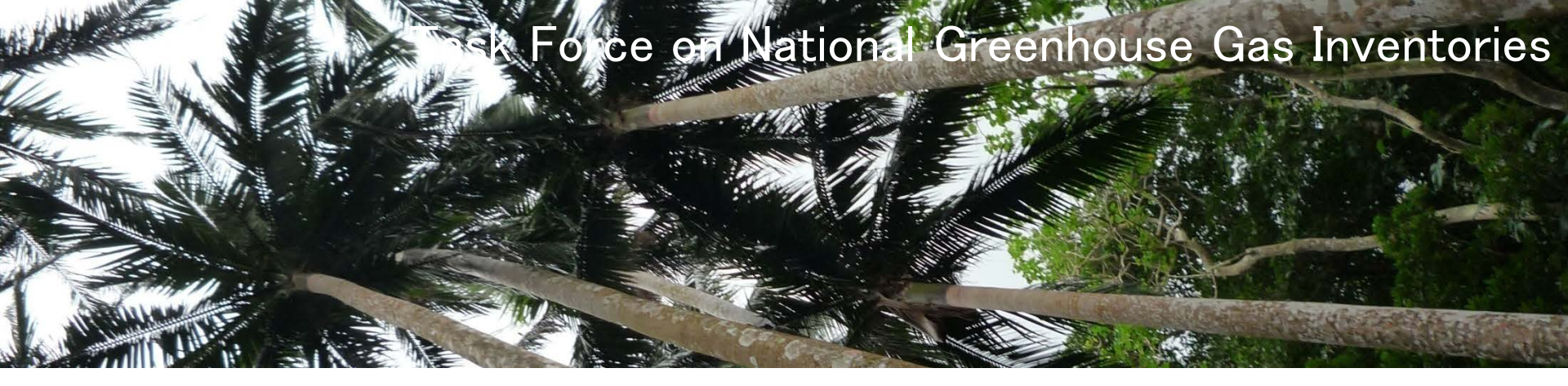

## Hands-on training:

#### Preparation for the training...

WGIA10 11 July, 2012

Ιρςς

Kiyoto Tanabe Technical Support Unit, IPCC TFI

INTERGOVERNMENTAL PANEL ON Climate change

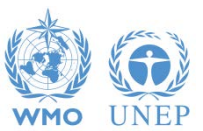

### Let's get started. – Define ID&PW

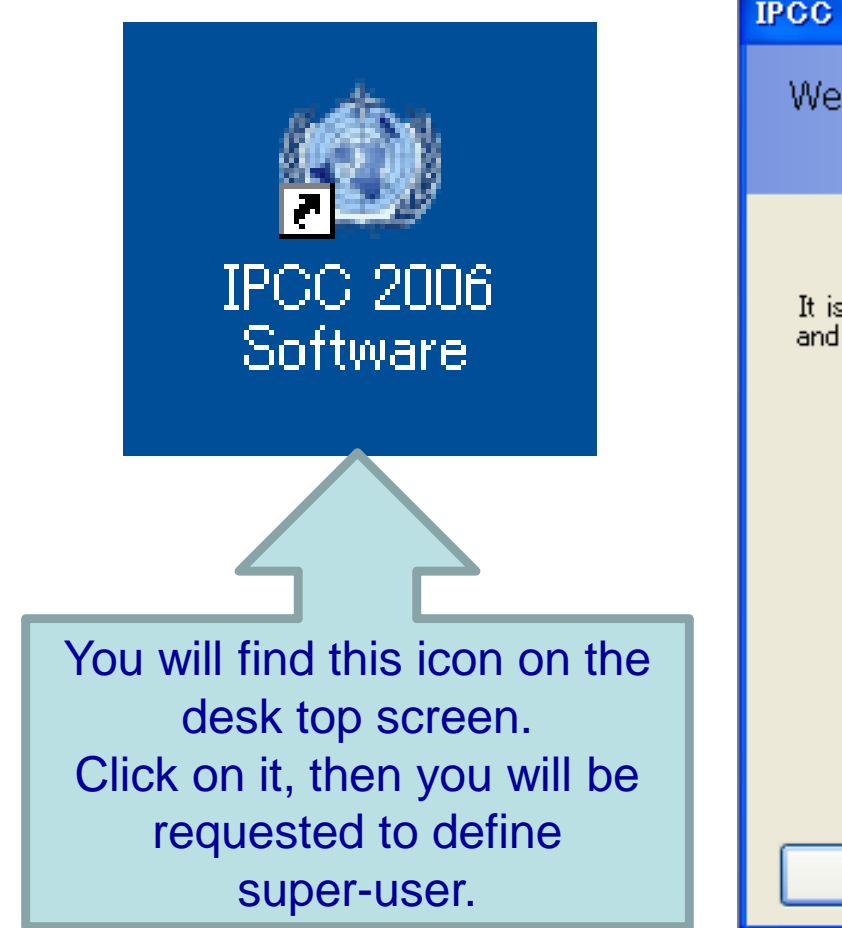

| IPCC 2006                                                                                                    |                            |                      |  |  |  |  |
|----------------------------------------------------------------------------------------------------|----------------------------|----------------------|--|--|--|--|
| Welcome to 2006 IPCC Software for National Greenhouse<br>Gas Inventories                                                                                                    |                            |                      |  |  |  |  |
| The application is being run for the first time.<br>It is necessary to define superuser. Superuser has full control over database<br>and application and is responsible for defining and managing additional users<br>working with this instance of application. |                            |                      |  |  |  |  |
| Please, supply super                                                                                                    | user login name and passwo | ord in the textboxes |  |  |  |  |
| Login                                                                                                    |                            |                      |  |  |  |  |
| Password                                                                                                    |                            |                      |  |  |  |  |
| Confirm Password                                                                                                    |                            |                      |  |  |  |  |
| Password hint                                                                                                    |                            |                      |  |  |  |  |
|                                                                                                    |                            |                      |  |  |  |  |
| ОК                                                                                                    |                            | Cancel               |  |  |  |  |

INTERGOVERNMENTAL PANEL ON CLIMATE CHANGE

#### Do not forget your login name & password!!!incr

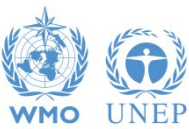

### **Select Region & Country**

| Choose Country/Territory    |   |  |  |  |  |
|-----------------------------|---|--|--|--|--|
| Choose Country/Territory    |   |  |  |  |  |
| Region<br>Country/Territory | ✓ |  |  |  |  |

Select your region & country from the dropdown list.

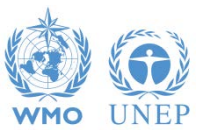

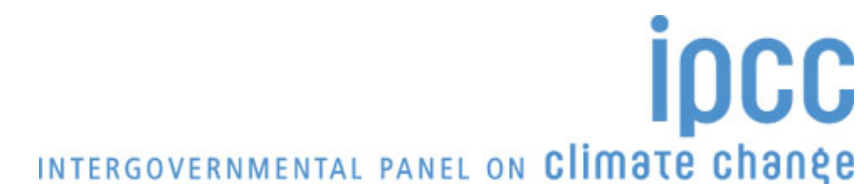

### **Determine Initial Inventory Year**

| New inventory                                                                     |                                                                                                    |        |  |  |  |
|-----------------------------------------------------------------------------------|----------------------------------------------------------------------------------------------------|--------|--|--|--|
| Create                                                                            | new Inventory Yea                                                                                                    | ır-    |  |  |  |
| New Inventory Year<br>Create empty inventory<br>Copy data from inventor<br>Create | 1990       ✓         1990       ▲         1991       ▲         1992       ■         1993       ■         1994       ■         1995       ■         1996       ✓         1997       ✓ | Cancel |  |  |  |

Determine the year for which you are going to produce your national GHG inventory.

✓ In this training, we will produce inventories for 1995-2010.
 Therefore, let's start with the year 1995.

INTERGOVERNMENTAL PANEL ON Climate change

The years 1996-2010 can be created later.

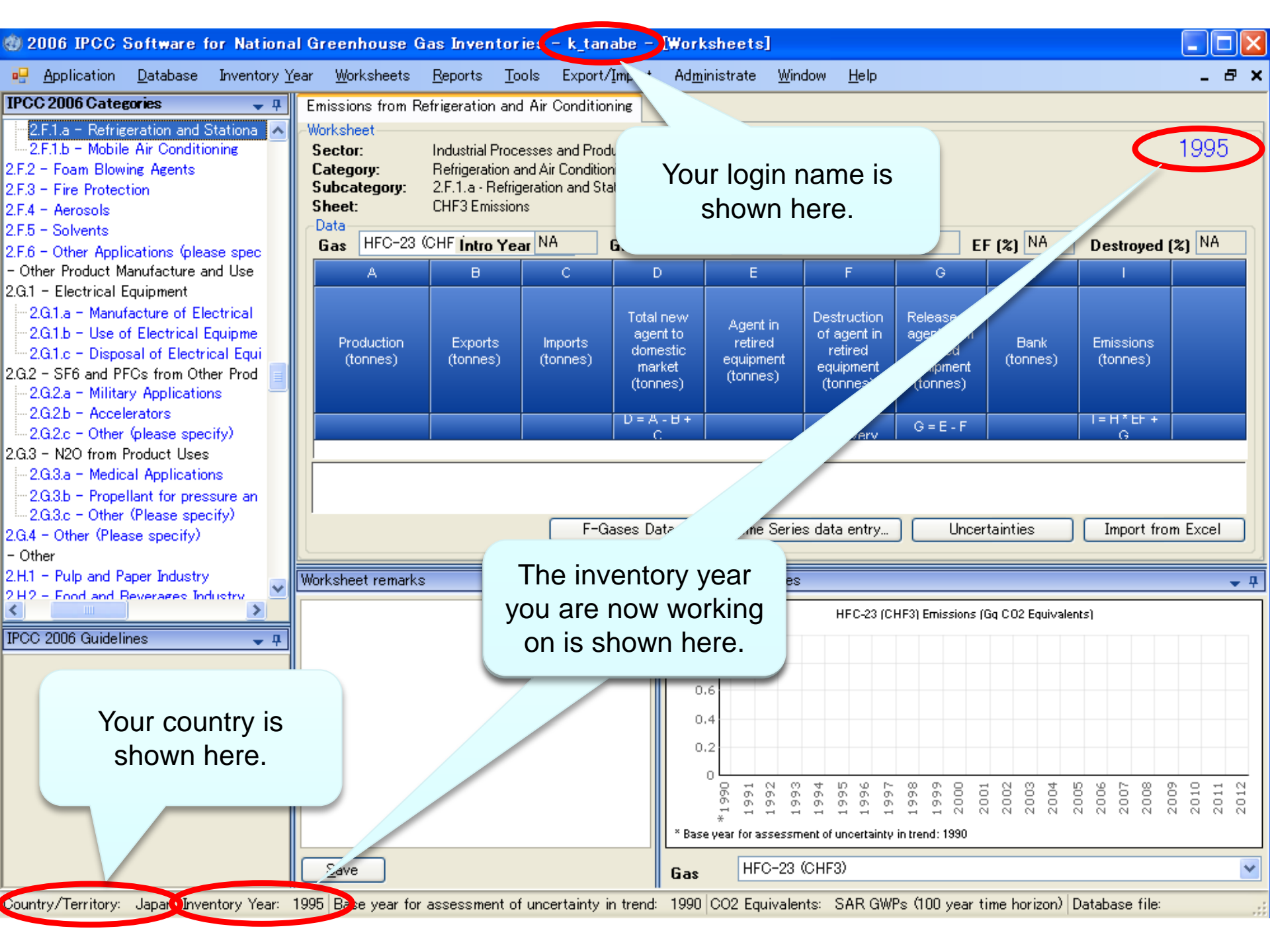

# **Adjust Configuration As You Like**

| 🕲 2006 IPCC Software for National Greenhouse Gas Inventories - k_tanabe - [Worksheets] |                      |                                                       |                                                                                              |                 |               |                |                       |                |              |
|----------------------------------------------------------------------------------------|----------------------|-------------------------------------------------------|----------------------------------------------------------------------------------------------|-----------------|---------------|----------------|-----------------------|----------------|--------------|
|                                                                                        | Application Database | Inventory <u>Y</u> ea                                 | r <u>W</u> orksheets                                                                         | <u>R</u> eports | <u>T</u> ools | Export/Import  | Ad <u>m</u> inistrate | <u>W</u> indow | <u>H</u> elp |
| IPC                                                                                    | <u>P</u> references  | 🗢 📮 Emissions from Refrigeration and Air Conditioning |                                                                                              |                 |               |                |                       |                |              |
| (                                                                                      | Language 🕨           | tationa 🔼 - Worksheet                                 |                                                                                              |                 |               |                |                       |                |              |
| 2.F.2                                                                                  | <u>E</u> xit         | ning                                                  | Sector: Industrial Processes and Product Use<br>Category: Refrigeration and Air Conditioning |                 |               |                |                       |                |              |
| 2.F.2                                                                                  | <u>-</u> ~~~         |                                                       | Category:                                                                                    | Refrigeratio    | on and Ai     | r Conditioning |                       |                |              |

You can adjust configuration as you like using the menu "Application" – "Preferences", e.g.:

- ✓ Appearance of windows
- ✓ Database management
- Default number of decimal places in worksheets and reporting tables

INTERGOVERNMENTAL PANEL ON CLIMATE CHANGE

Inventory years (from what year to what year)

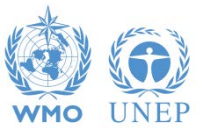

## **Determine Inventory Years**

| Application preferences                                 | < |
|---------------------------------------------------------|---|
| Application preferences                                 |   |
| General Database Worksheets Reports Inventory Year Grid |   |
| Start inventory year 1995 😂                             |   |
| End inventory year 2010 📚                               |   |
| Base year for assessment of uncertainty in trend 1995 🤤 |   |

#### > Determine:

- ✓ Start inventory year: Let's set it to be **1995** for this training.
- End inventory year: Let's set it to be 2010 for this training.
- ✓ Base year for assessment of uncertainty trend
  - This is used for uncertainty analysis and key category analysis.
  - This information is not used for this training, but let's set it to be 1995.

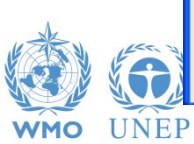

OK Cancel Apply DCC

### **Determine CO<sub>2</sub>-eq conversion factors**

| 🕲 2006 IPCC Software for National Greenhouse Gas Inventories - k_tanabe - [Worksheets] |                        |                                                                      |                                        |                       |                             |     |
|----------------------------------------------------------------------------------------|------------------------|----------------------------------------------------------------------|----------------------------------------|-----------------------|-----------------------------|-----|
| 🖳 <u>A</u> pplication <u>D</u> atabase Inventory <u>Y</u>                              | ear <u>W</u> orksheets | <u>R</u> eports <u>T</u> ools                                        | Export/Import                          | Ad <u>m</u> inistrate | <u>W</u> indow <u>H</u> elp |     |
| IPCC 2006 Categories 🚽 👎                                                               | Emissions from F       | Refrigeration and Air                                                | <sup>r</sup> Conditioning              | <u>U</u> sers         |                             |     |
| 2.F.1.a - Refrigeration and Stationa 🔥                                                 | -Worksheet             |                                                                      |                                        | <u>C</u> ountry       | /Territory                  |     |
|                                                                                        | Sector:                | <ul> <li>Industrial Processe</li> <li>Befrigeration and A</li> </ul> | is and Product Use<br>bir Conditioning | CO2 <u>E</u> q        | uivalents                   |     |
| 2.F.3 - Fire Protection                                                                | Subcategory:           | 2.F.1.a - Refrigerat                                                 | ion and Stationary A                   | <u>D</u> elete        | nventory                    |     |
| 2.F.4 - Aerosols                                                                       | Sheet:                 | CHF3 Emissions                                                       |                                        | AFOLU                 |                             | • I |
| 2.F.5 - Solvents<br>2.F.6 - Other Applications (please spec                            | Gas HFC-23             | (CHF Intro Year                                                      | IA Growth                              | <u>G</u> uidelir      | es Information Texts        | EF  |
| - Other Product Manufacture and Use                                                    | А                      | в                                                                    | C D                                    | E                     | F                           | G   |

You can select, or even newly define, the CO<sub>2</sub> equivalent conversion factors using "Administrate" – "CO2 Equivalents" menu.

 According to the current NAI-NC Guidelines (Dec17/CP.8), "20. Non-Annex I Parties wishing to report on aggregated GHG emissions and removals expressed in CO2 equivalents should use the global warming potentials (GWP) provided by the IPCC in its Second Assessment Report ("1995 IPCC GWP Values") based on the effects of GHGs over a 100-year time horizon."

#### **Determine CO<sub>2</sub>-eq conversion factors**

| CO2 Equivalents |                                                                                                    |                                |  |  |  |
|-----------------|----------------------------------------------------------------------------------------------------|--------------------------------|--|--|--|
| CO2 Equivalents |                                                                                                    |                                |  |  |  |
| Туре<br>— — С   | SAR GWPs (100 year time horizon) SAR GWPs (100 year time horizon)<br>TAR GWPs (100 year time horizon)<br>TAR GWPs (100 year time horizon)<br>Gas Group<br>Gas Group | <u>Add type</u><br>Delete type |  |  |  |
|                 | Gas<br>CARBON DIOXIDE (CO2)<br>METHANE (CH4)<br>NITROUS OXIDE (N2O)                                                                                                 | CO2 Equivalent                 |  |  |  |
| Gas Group       |                                                                                                    |                                |  |  |  |
|                 | Gas                                                                                                    | CO2 Equivalent                 |  |  |  |
|                 | HFC-23 (CHF3)<br>HFC-32 (CH2F2)                                                                                                    | 650                            |  |  |  |
|                 | HFC-41 (CH3F)<br>HFC-43-10mee (CF3CHFCHFCF2CF3)                                                                                                    | 150                            |  |  |  |
|                 | HFC-125 (CHF2CF3)<br>HFC-134 (CHF2CHF2)                                                                                                    | 2800<br>1000 💌                 |  |  |  |
|                 |                                                                                                    | <u>о</u> к                     |  |  |  |

#### Let's select "SAR GWPs (100 year time horizon)" for this training.

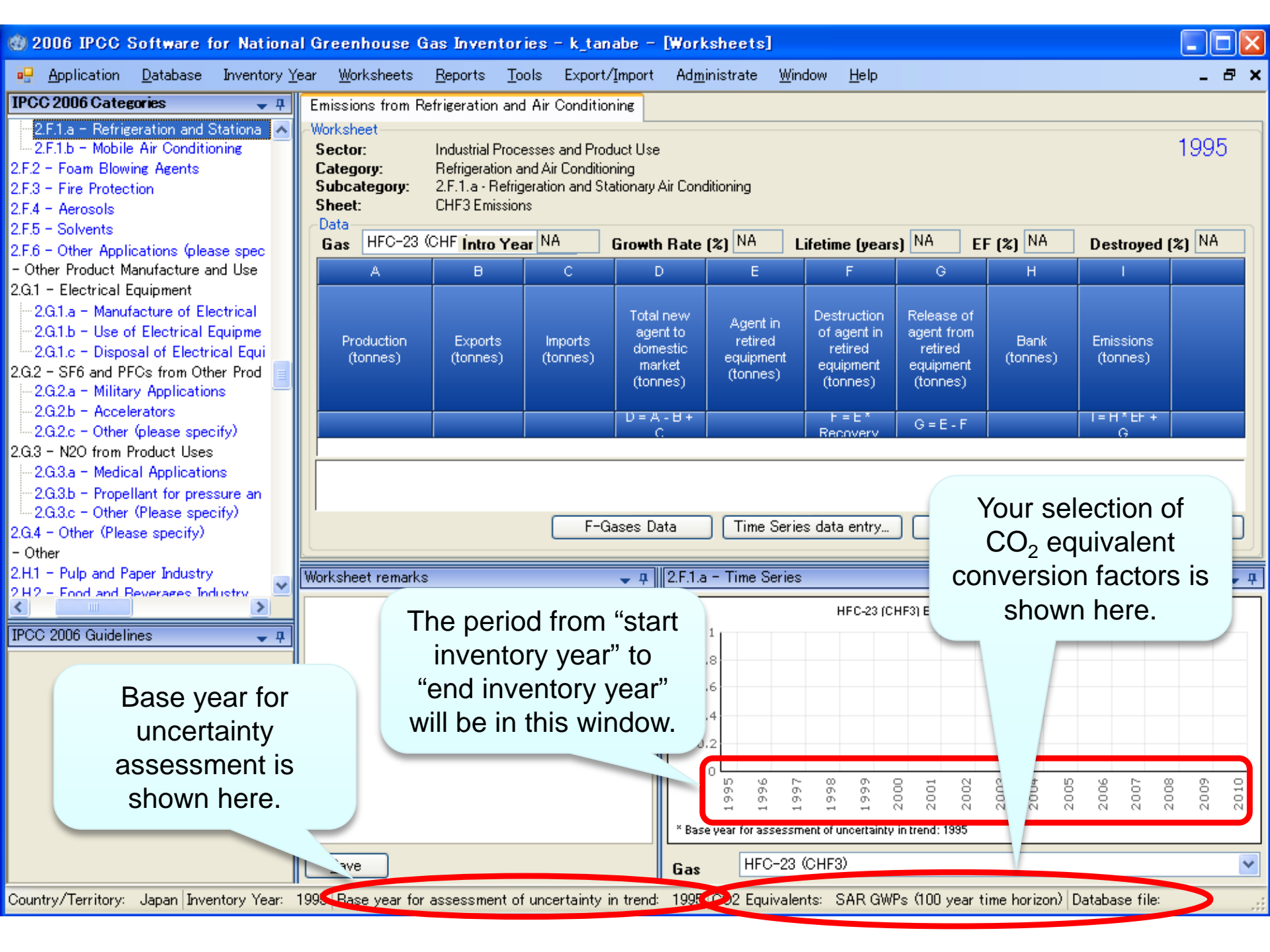

## Now we are ready to start the training. Let's get started!

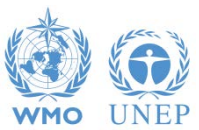

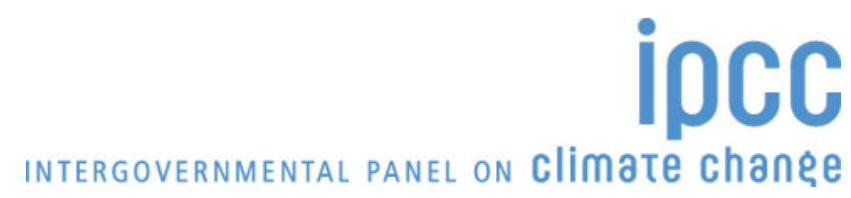